## Via Wi-Fi

1.Enable Wi-Fi connection and login to <u>http://211.22.74.18</u> on mobile web browser

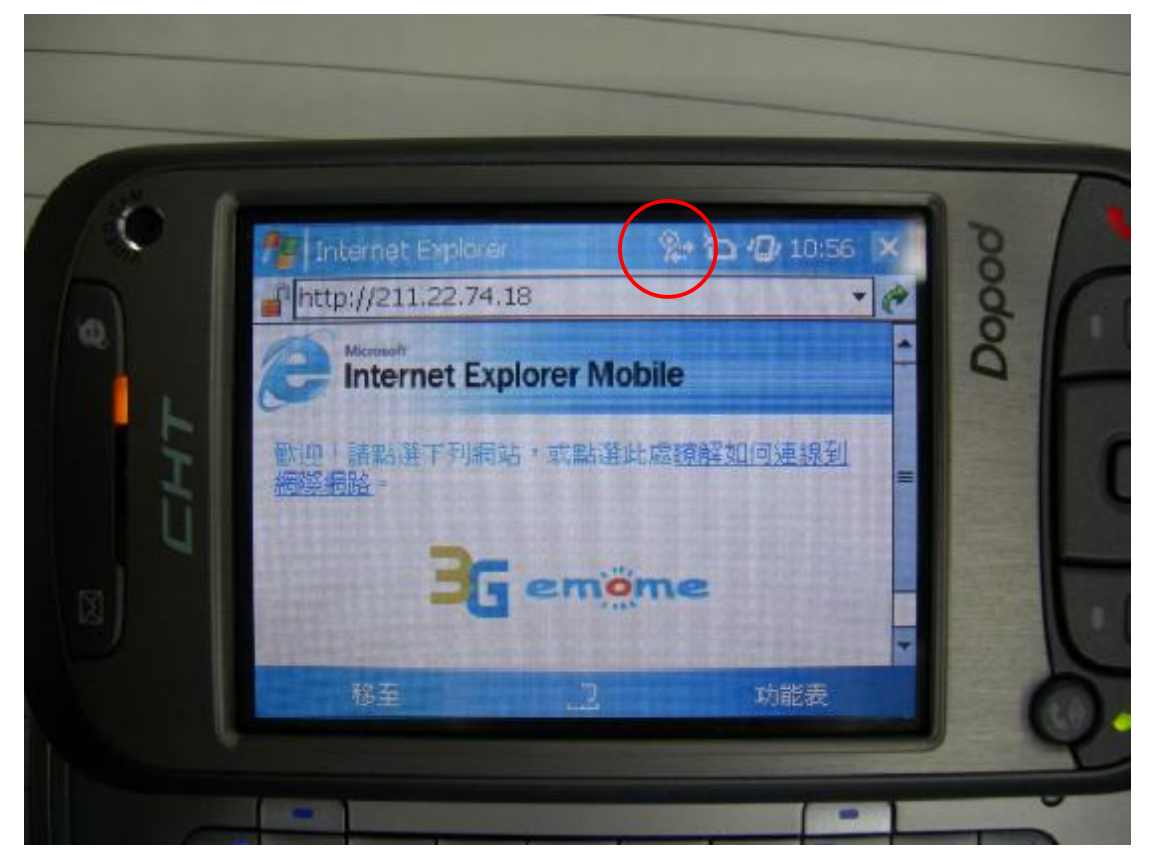

2.Download EagleEyes(For WinCE) program and install.

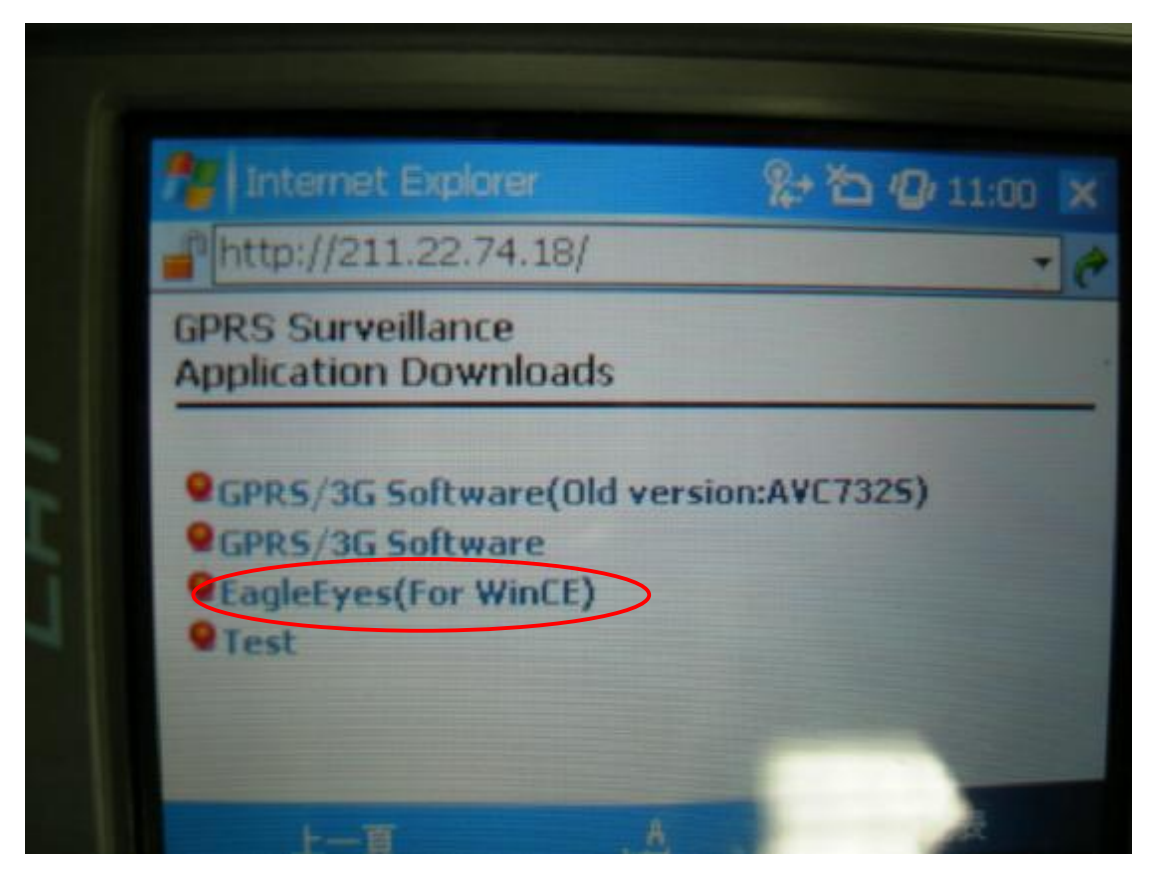

3. Click on EagleEyes Icon in program folder

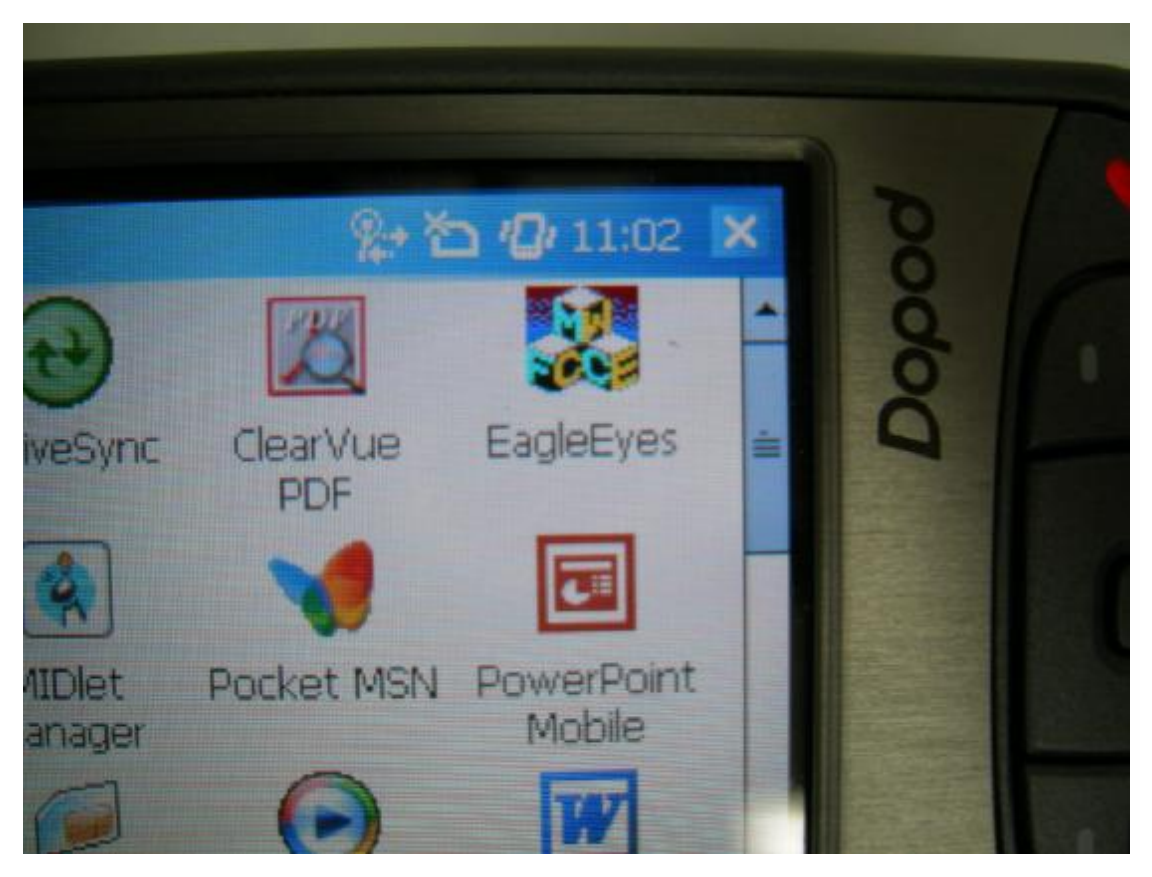

4. Choose device in history list for previous connected DVR, or select Device (red circle) to connect a new DVR.

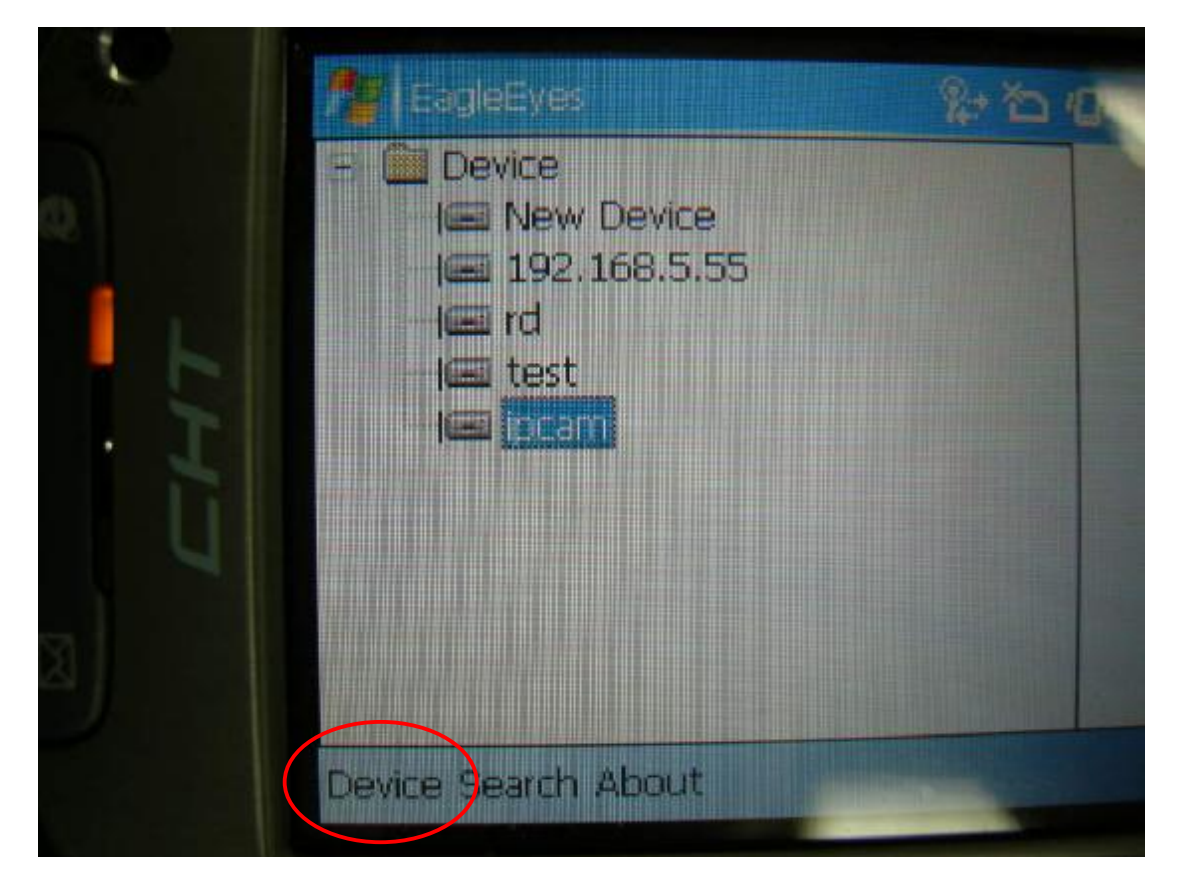

5.Key in DVR login information.

| - | 🎥 ( EagleEyes |              | <b>‰ ℃ 'Q</b> + 11:04 |
|---|---------------|--------------|-----------------------|
|   | Label: te     | est          | ]                     |
| L | <b>()</b> a   | /c717        | ]                     |
|   | 6             | ****         | ]                     |
|   | <b>IP E</b>   | 9.120.45.235 |                       |
|   | Port 8        | 88           |                       |
|   |               | <u></u>      |                       |

6.Now your mobile phone is connecting to your DVR for remote monitoring.

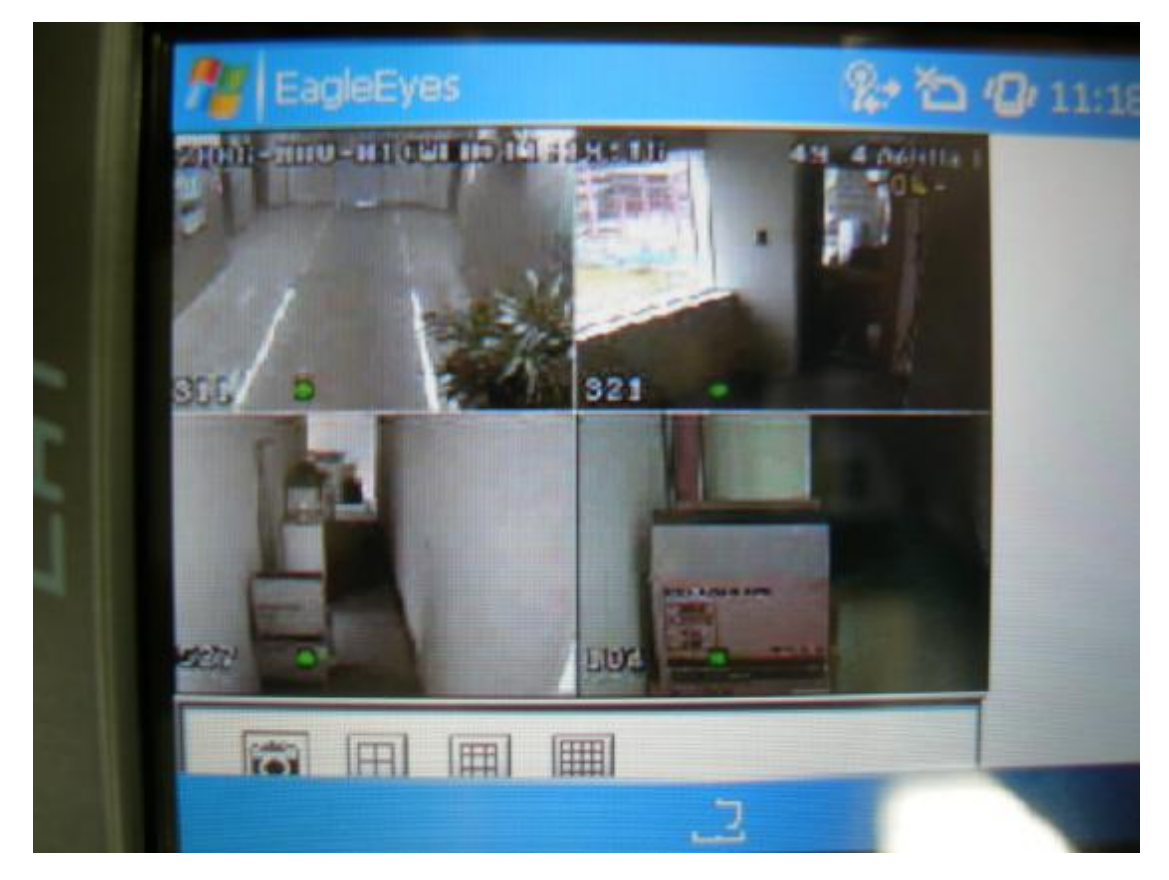

## 7.CHT9000

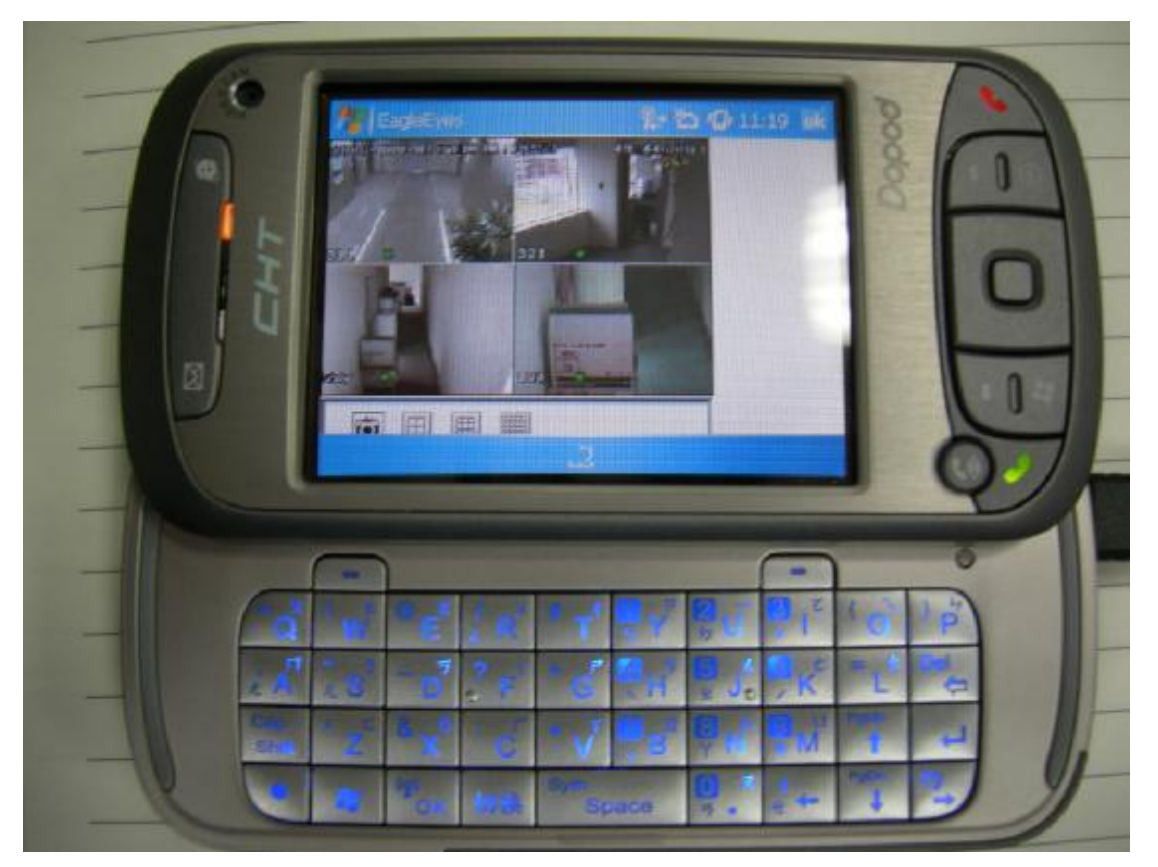

## Via 3G/GPRS connection

1. Enable GPRS connection on your mobile phone, and login to  $\underline{\text{http://211.22.74.18}}$  on the web browser.

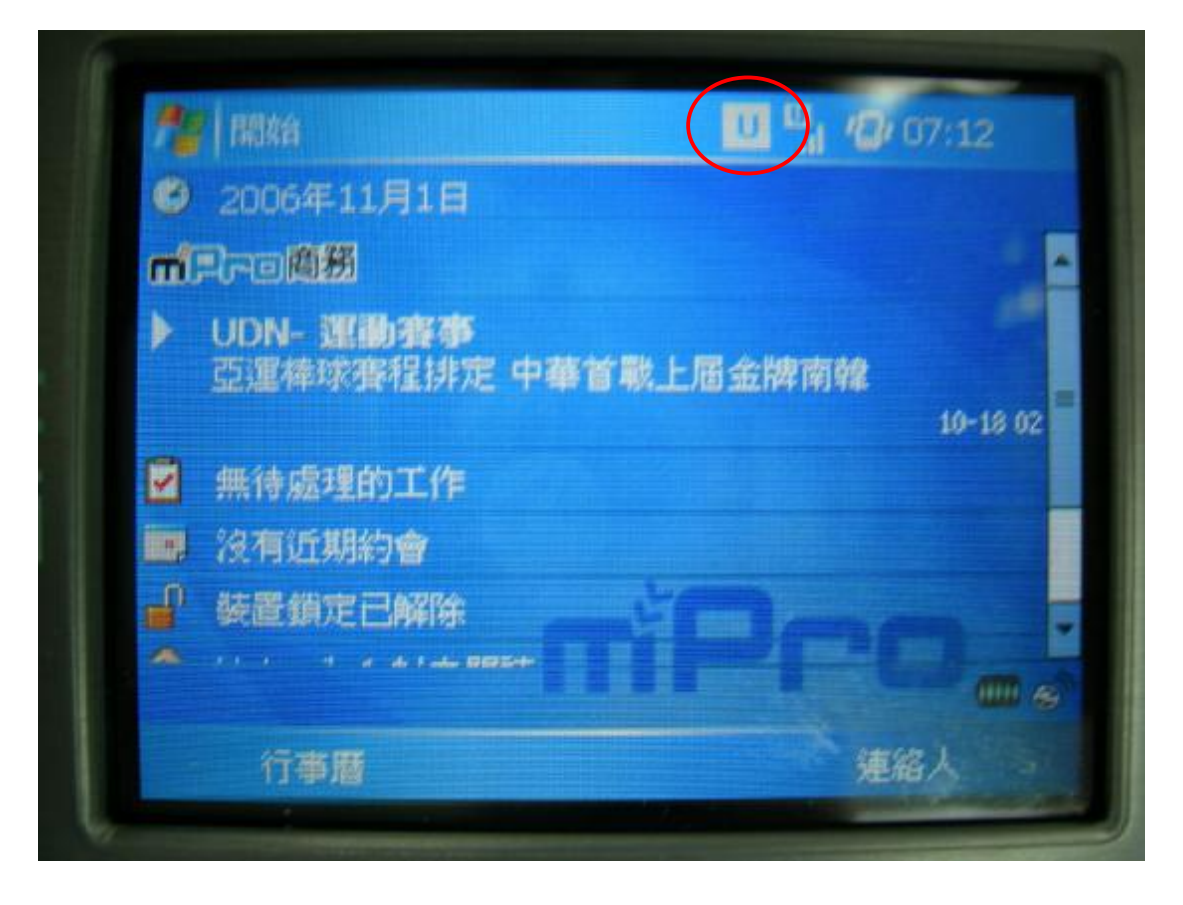

2. Download EagleEyes(For WinCE) software and install.

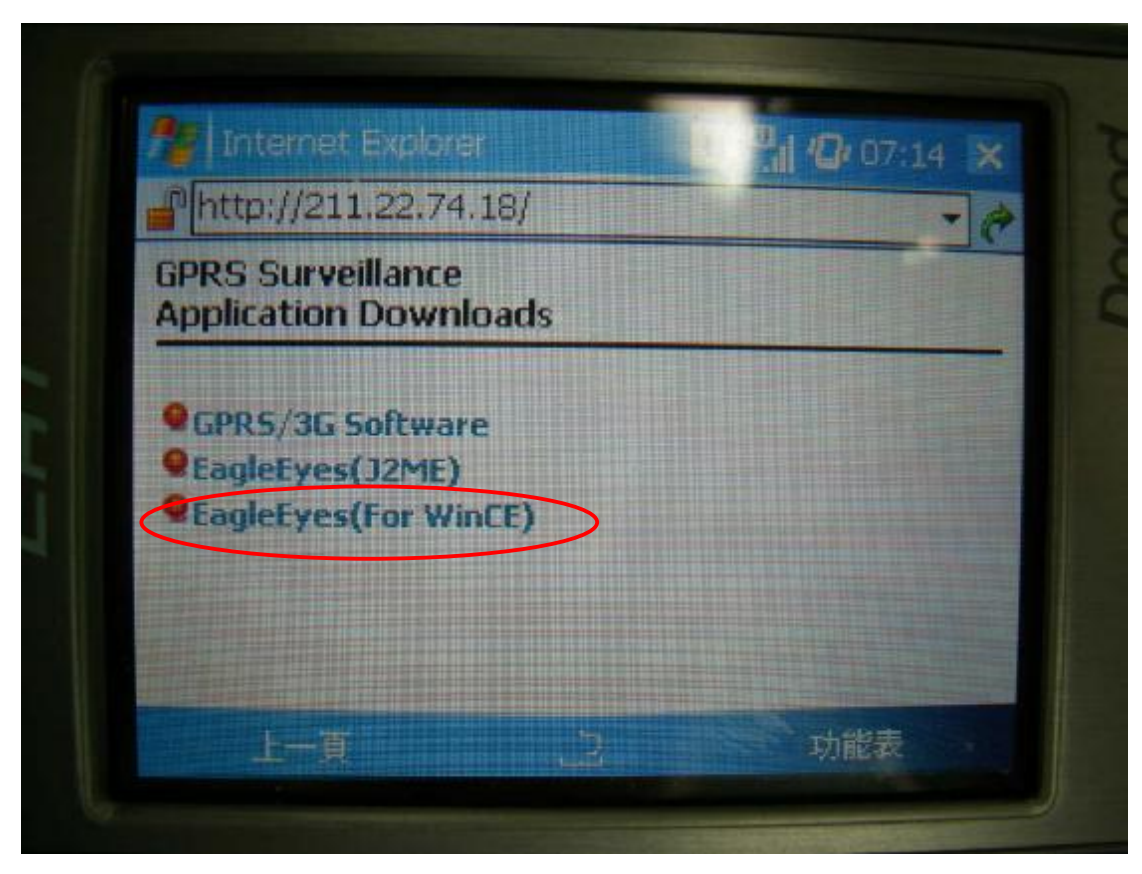

3. Click EagleEyes Icon in program folder.

|                  |                   | U               | 07:16                |  |
|------------------|-------------------|-----------------|----------------------|--|
|                  | •                 | 2               |                      |  |
| 遊戲               | ActiveSync        | ClearVue<br>PDF | EagleEyes            |  |
| X                |                   | V               |                      |  |
| Excel Mobile     | MIDlet<br>Manager | Pocket MSN      | PowerPoint<br>Mobile |  |
| Ø <sub>sin</sub> |                   | $\bigcirc$      | W                    |  |
| SAP 設定           | SIM管理員            | Windows         | Word Mobile          |  |
|                  |                   | 1               |                      |  |

4. Choose device in history list for previous connected DVR, or select Device (red circle) to connect a new DVR.

| dia G |                                                                                                    | Contraction of the local division of the local division of the loc |
|-------|----------------------------------------------------------------------------------------------------|----------------------------------------------------------------------------------------------------|
|       | tagleEyes                                                                                                    | 07:21                                                                                                    |
| CHT   | Device New Device New Device Nevice New Device New Devic |                                                                                                    |
| 3     |                                                                                                    |                                                                                                    |
|       | Device Search About                                                                                                    |                                                                                                    |

5. Key in DVR login information.

| 1 | f EagleEyes |               | 0 0/ 07:21 | ol |
|---|-------------|---------------|------------|----|
|   | Label:      | test          | ]          |    |
| 1 | •           | avc717        | ]          |    |
| L | 0           | *****         | ]          |    |
| 7 | P           | 59.120.45.235 | ]          |    |
|   | Port        | 888           |            | ×  |

6. Now your mobile phone is connecting to your DVR for remote monitoring.

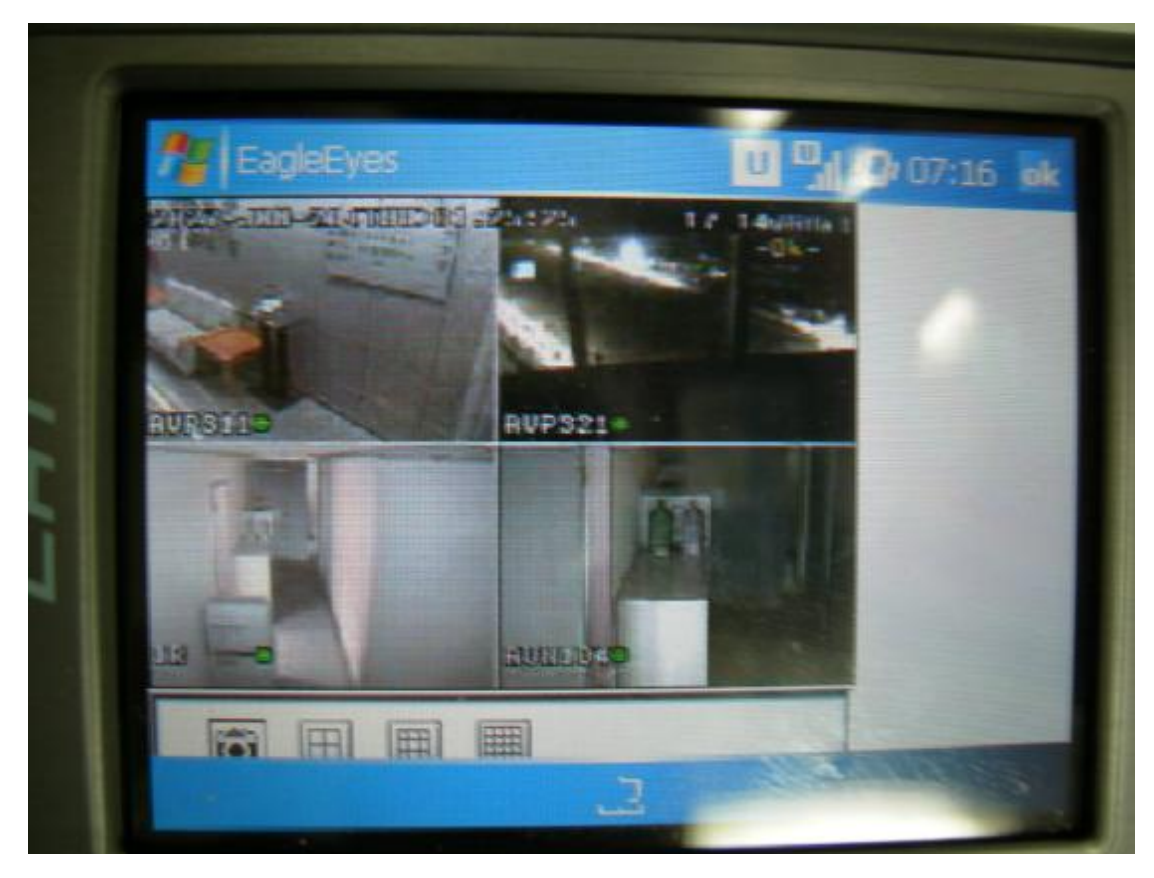

7.CHT9000

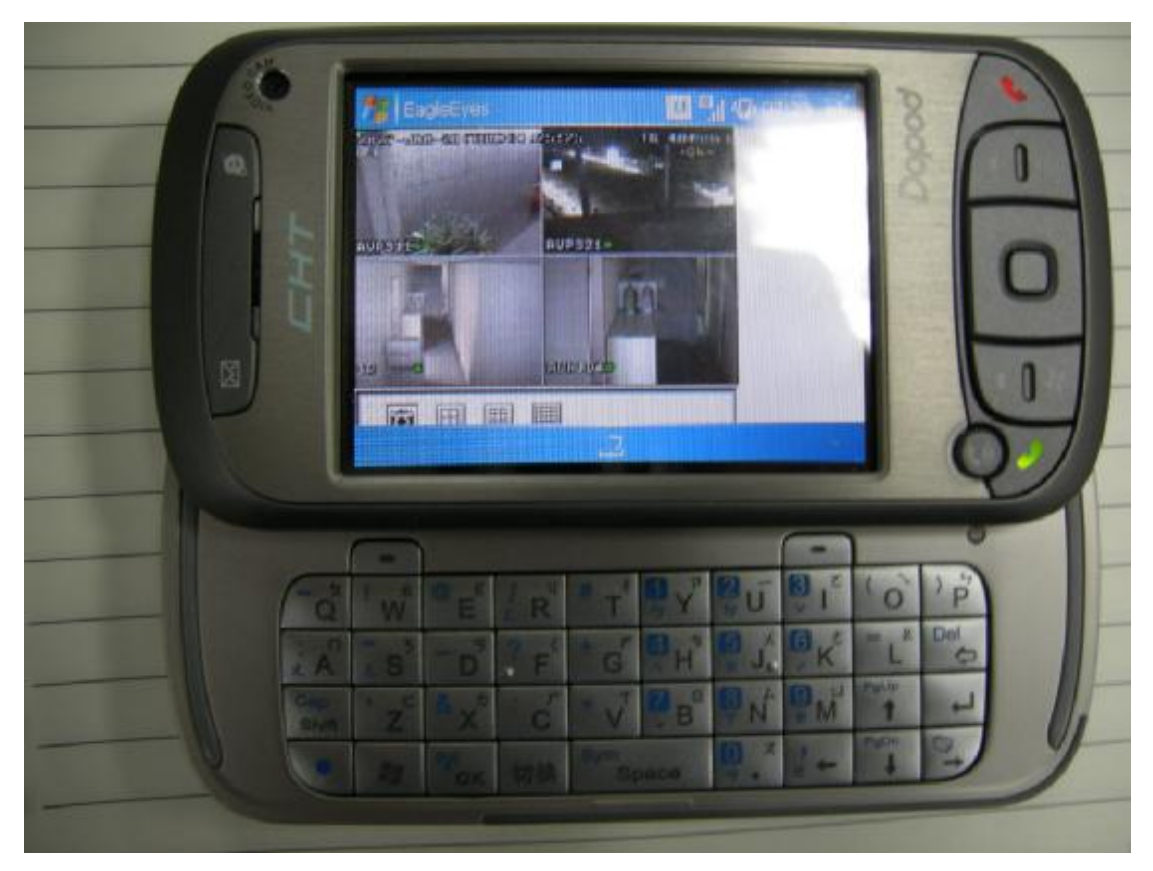